## SIEMENS MRA NECK MIP INSTRUCTIONS

NOTE:

- 3D Configuration Setting: High Quality MIP filter with 512 matrix.
- 1. Load the source images into the 3D program.
- 2. Create a series of 24 images 7.5 degrees apart from left to right around the anterior side of the patient using the

Radial Ranges tool.

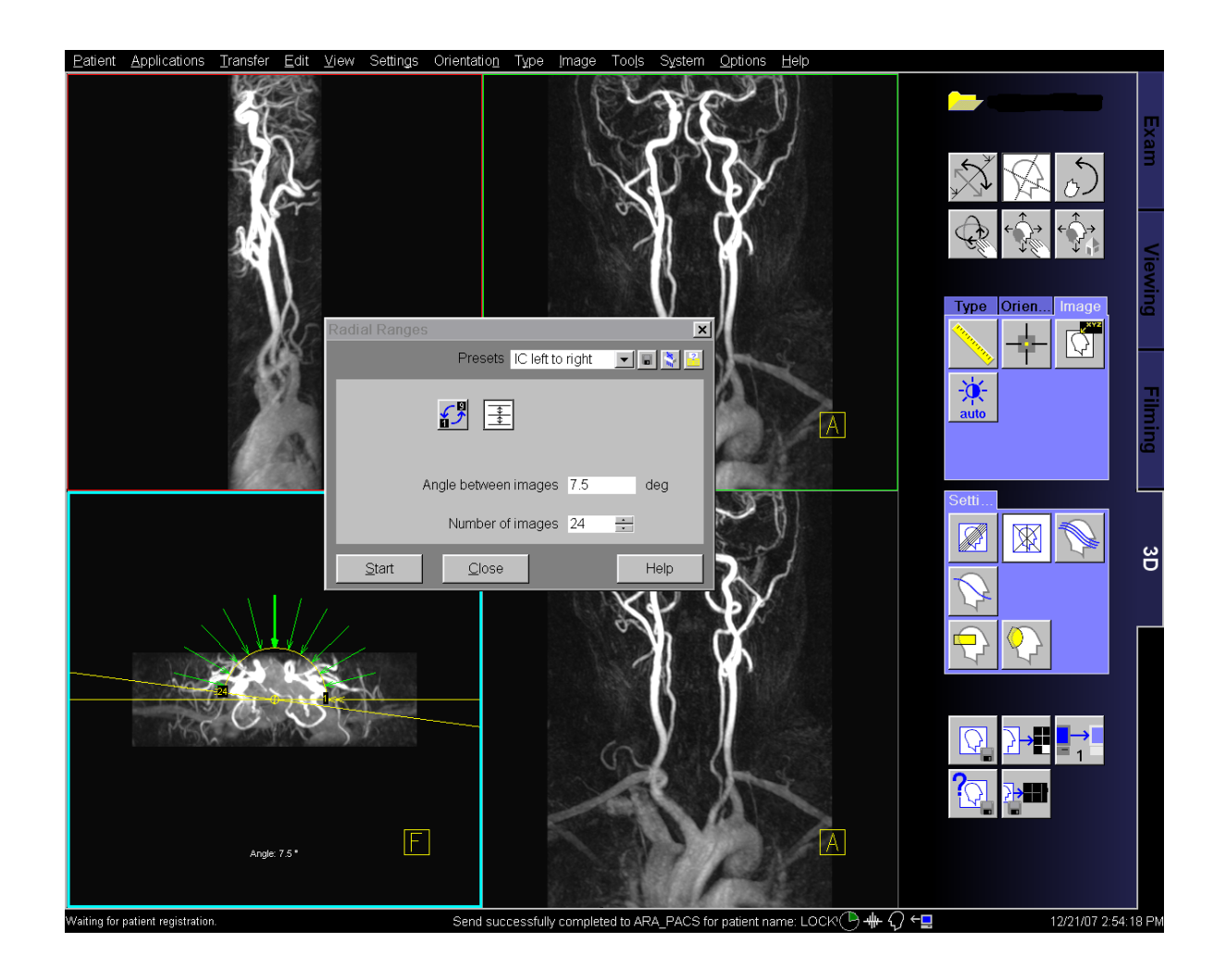

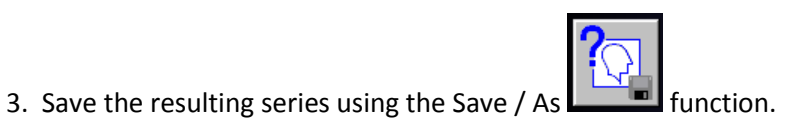

4. Use the VOI / Punch tool

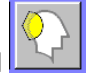

to cut out everything except the left carotid artery. Create a series of 24 images 7.5

degrees apart from left to right around the anterior side of the patient using the Radial Ranges tool. Save the resulting series.

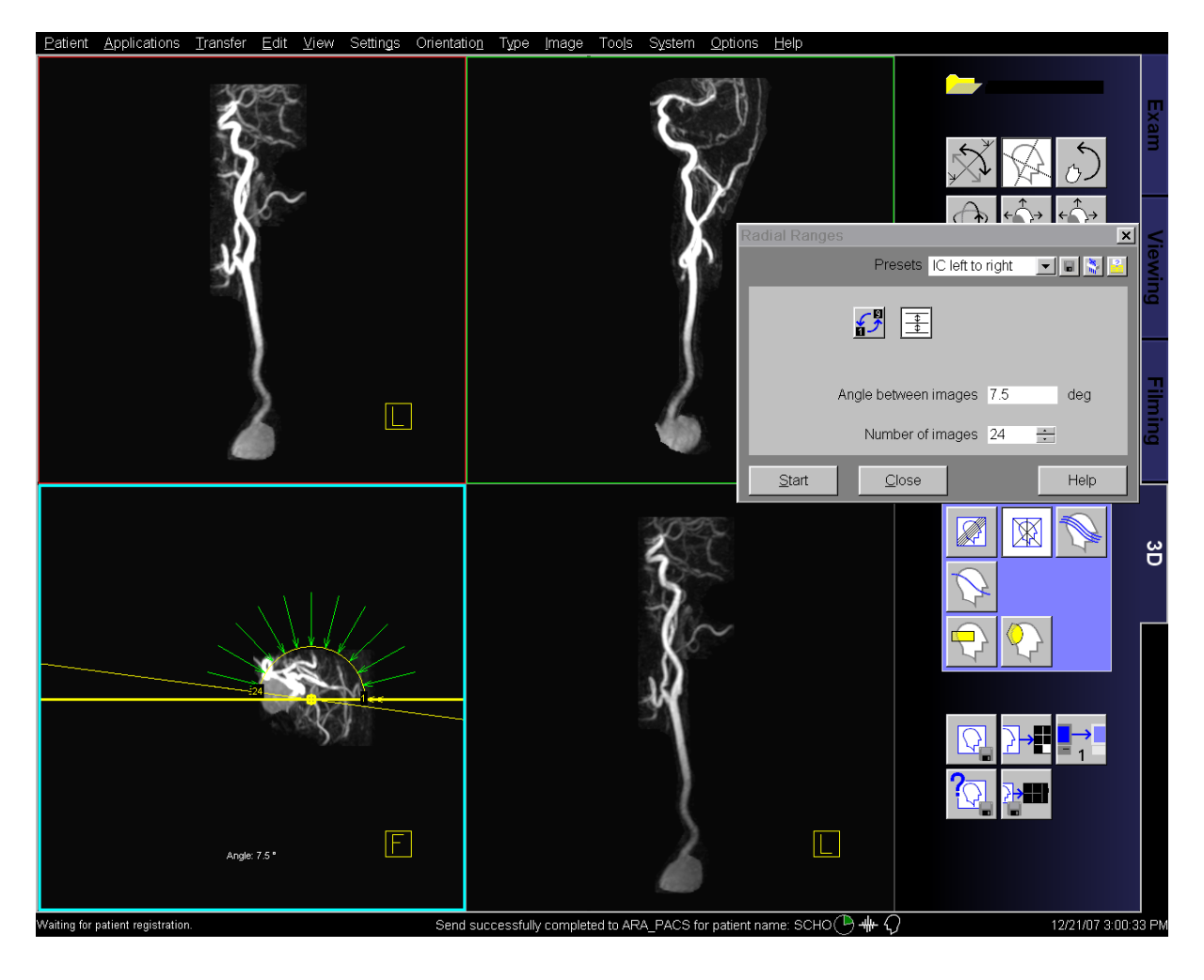

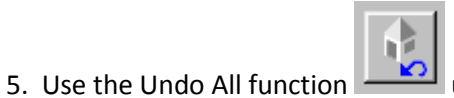

under the VOI Punch toolbox.

6. Use the VOI / Punch tool Line to cut out everything except the right carotid artery. Create a series of 24 images 7.5

degrees apart from left to right around the anterior side of the patient using the Radial Ranges tool. Save the resulting series.

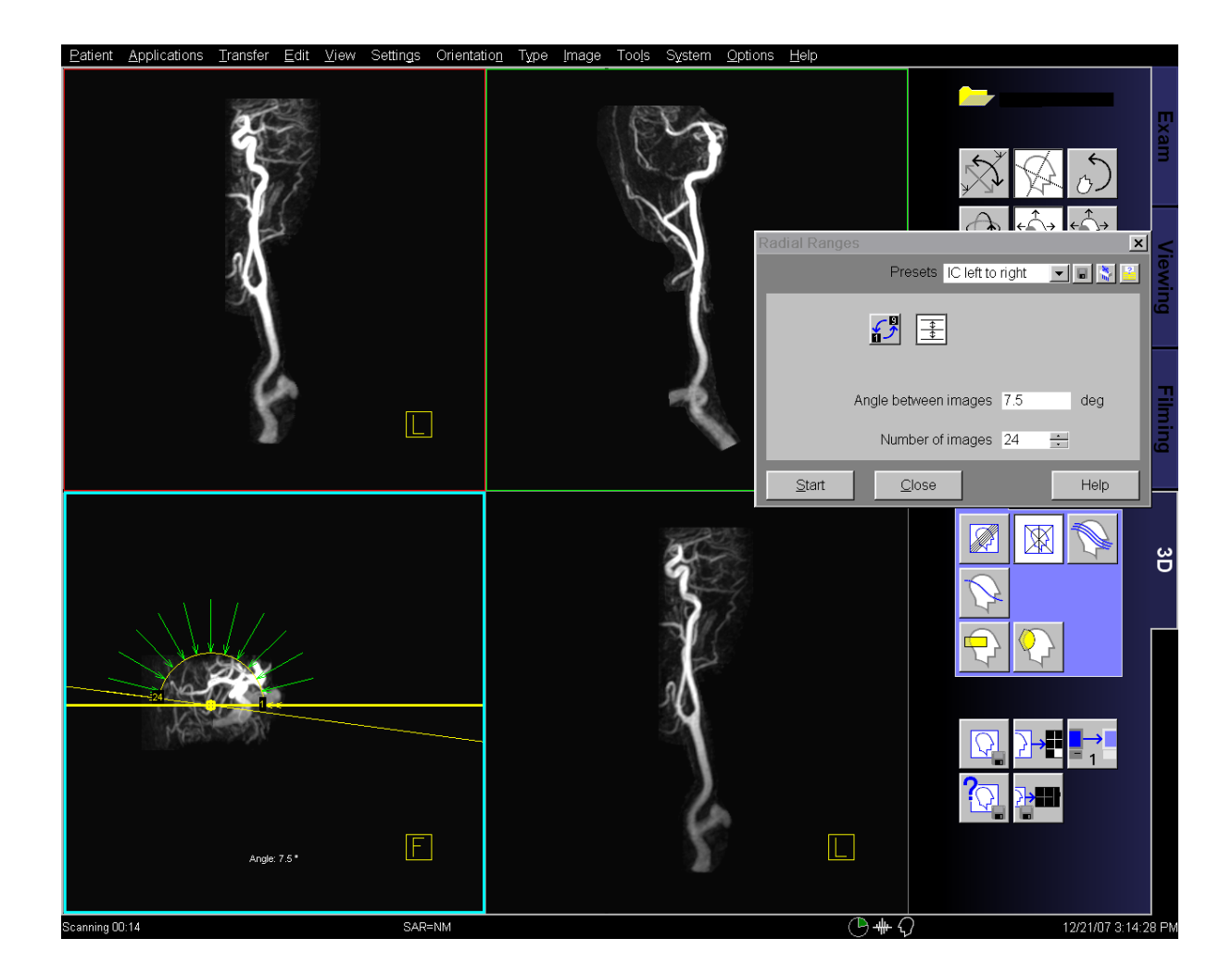

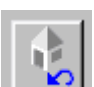

7. Use the Undo All function under the VOI Punch toolbox.

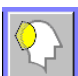

8. Use the VOI / Punch tool Line to cut out everything except the vertebral arteries. Create a series of 24 images 7.5

degrees apart from left to right around the anterior side of the patient using the Radial Ranges tool. Save the resulting series.

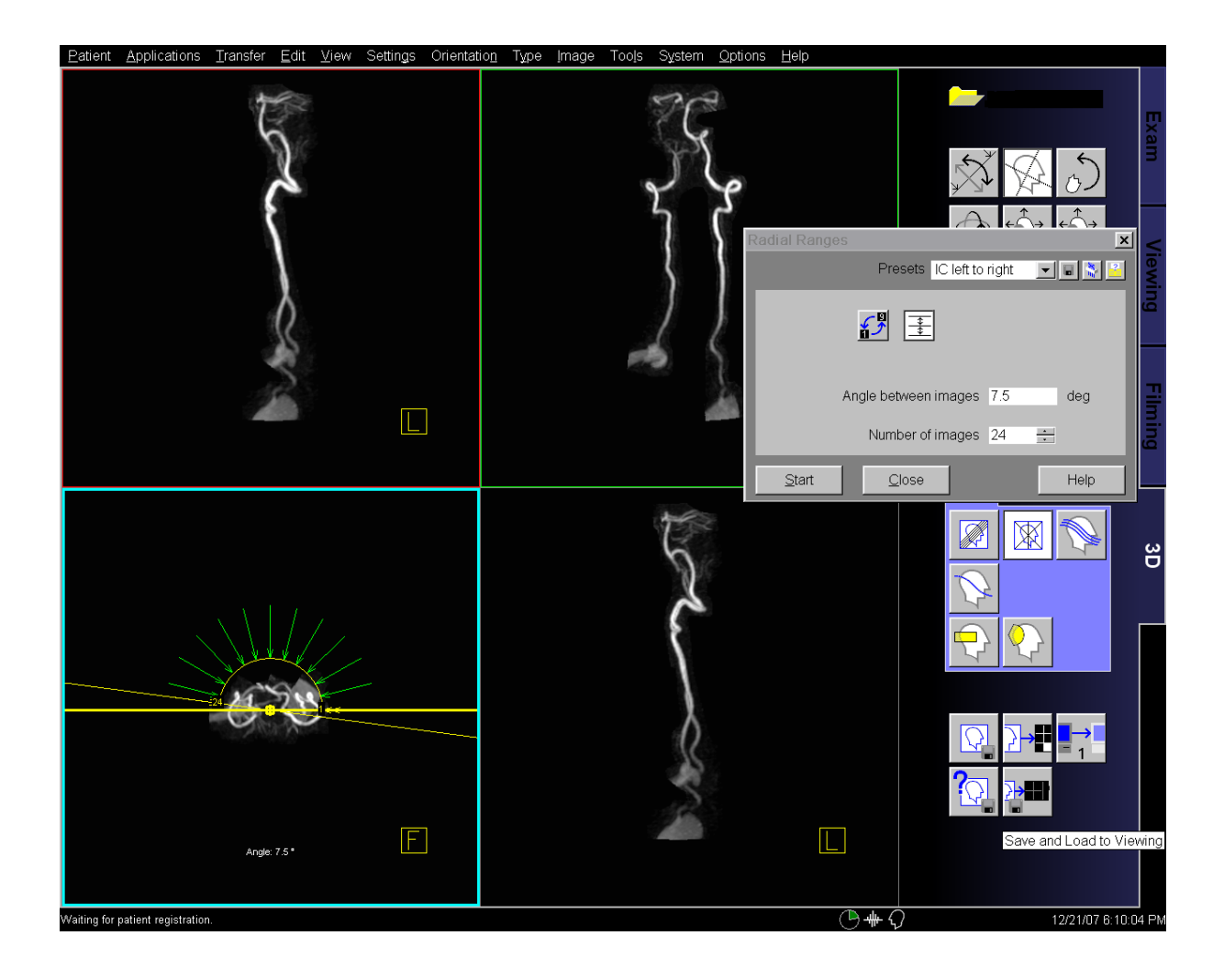